### 第14回国際環境エンリッチメント会議 2019年6月22~26日

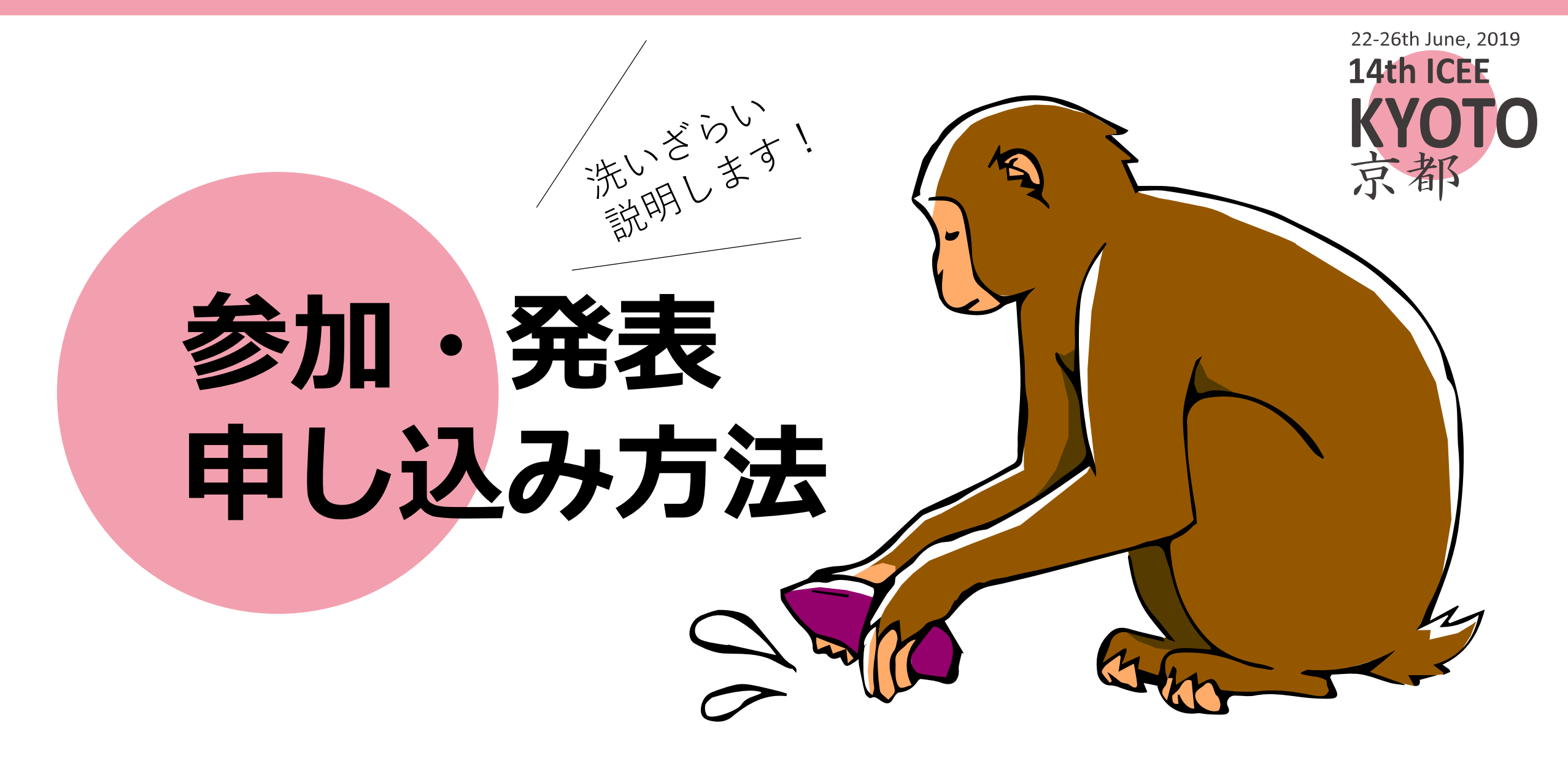

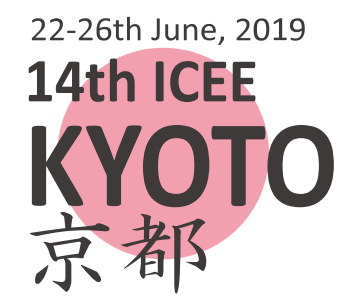

# 1.アカウント作成 Create a user account

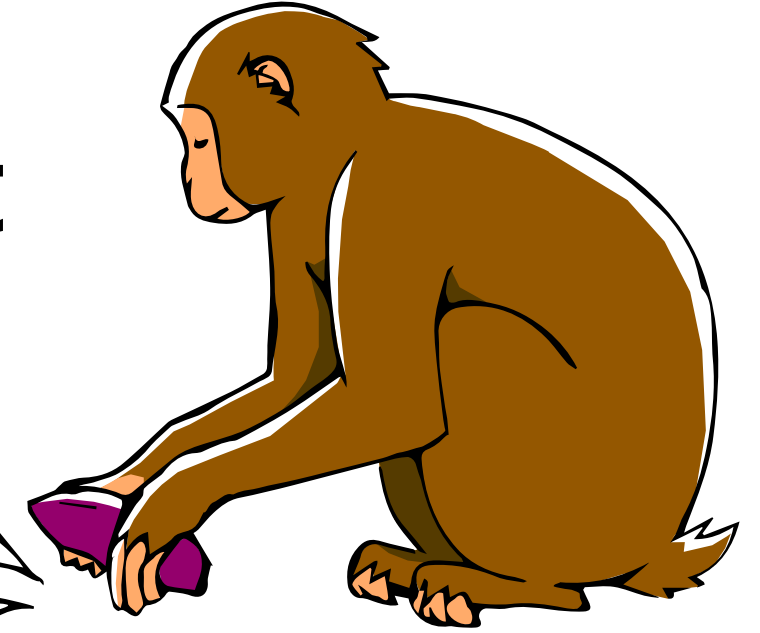

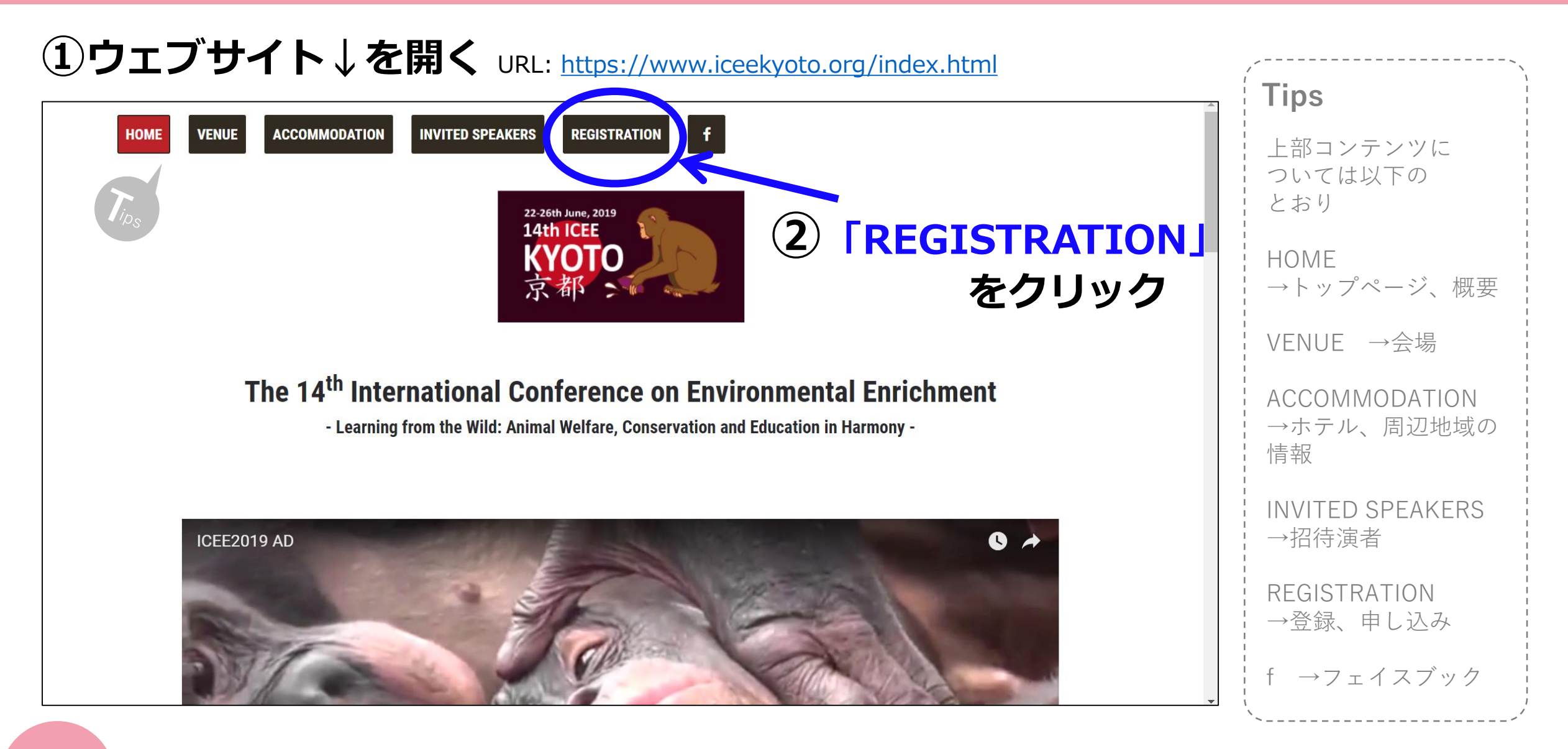

## ③ページ下部の「Registration / Abstract Submission」をクリック

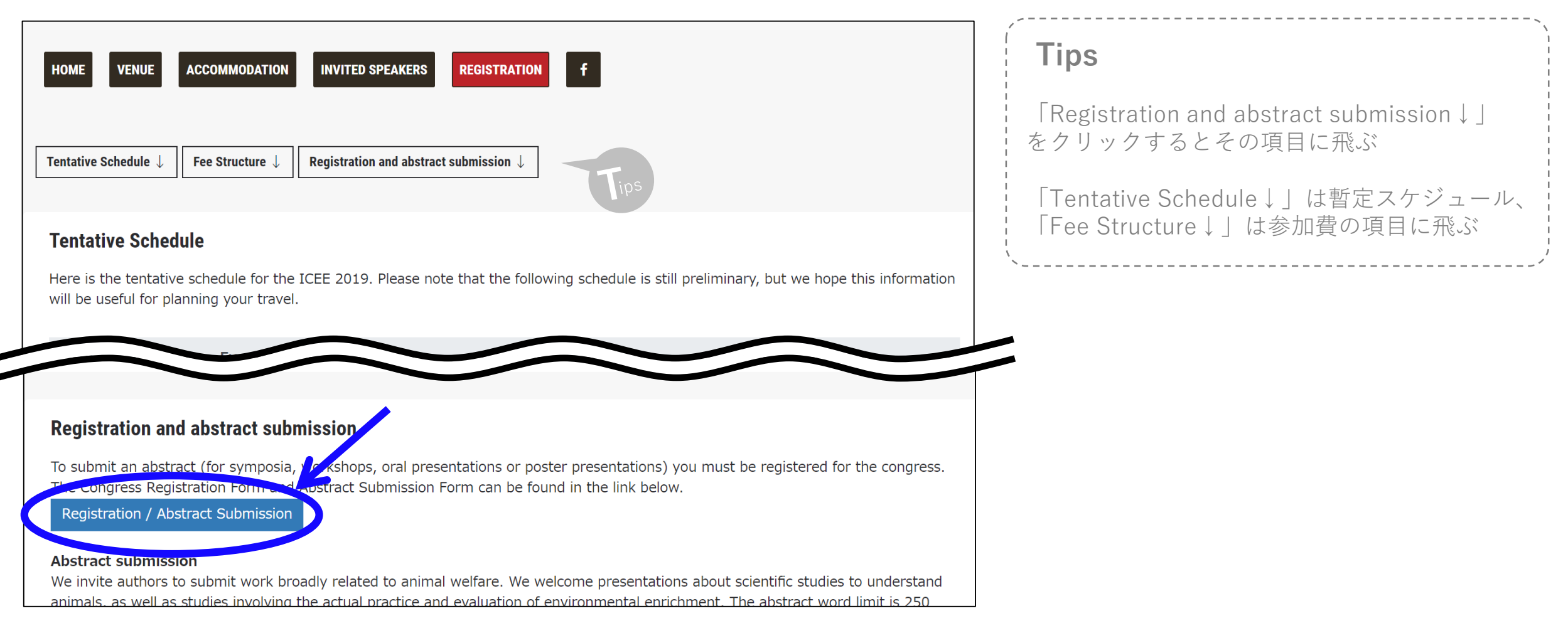

## ④ページ下部の「Register Now」をクリック

| 14th ICEE KYOTO<br>The 14th International Conferent<br>Kyoto, JAPAN June 22-26th,2019 | ce on Environmental Enrichment                                      |
|---------------------------------------------------------------------------------------|---------------------------------------------------------------------|
| Home Contact Us                                                                       |                                                                     |
| Login                                                                                 |                                                                     |
| Please enter your login ID (email address) ar                                         | nd password.                                                        |
| Email (Log                                                                            | in ID) Email (Login ID)                                             |
| Pas                                                                                   | sword Password                                                      |
| Create a User Account                                                                 |                                                                     |
| If you are new to this registration page, plea                                        | se click "Register Now" to create your user account<br>Register Now |
|                                                                                       | Copyright © ART TOURIST CO., LTD. Since 2014 All rights reserved.   |

## Tips

すでに登録が済んでいる場合は、登録したログ インID(メールアドレス)とパスワードを入力し、 「Login」をクリック

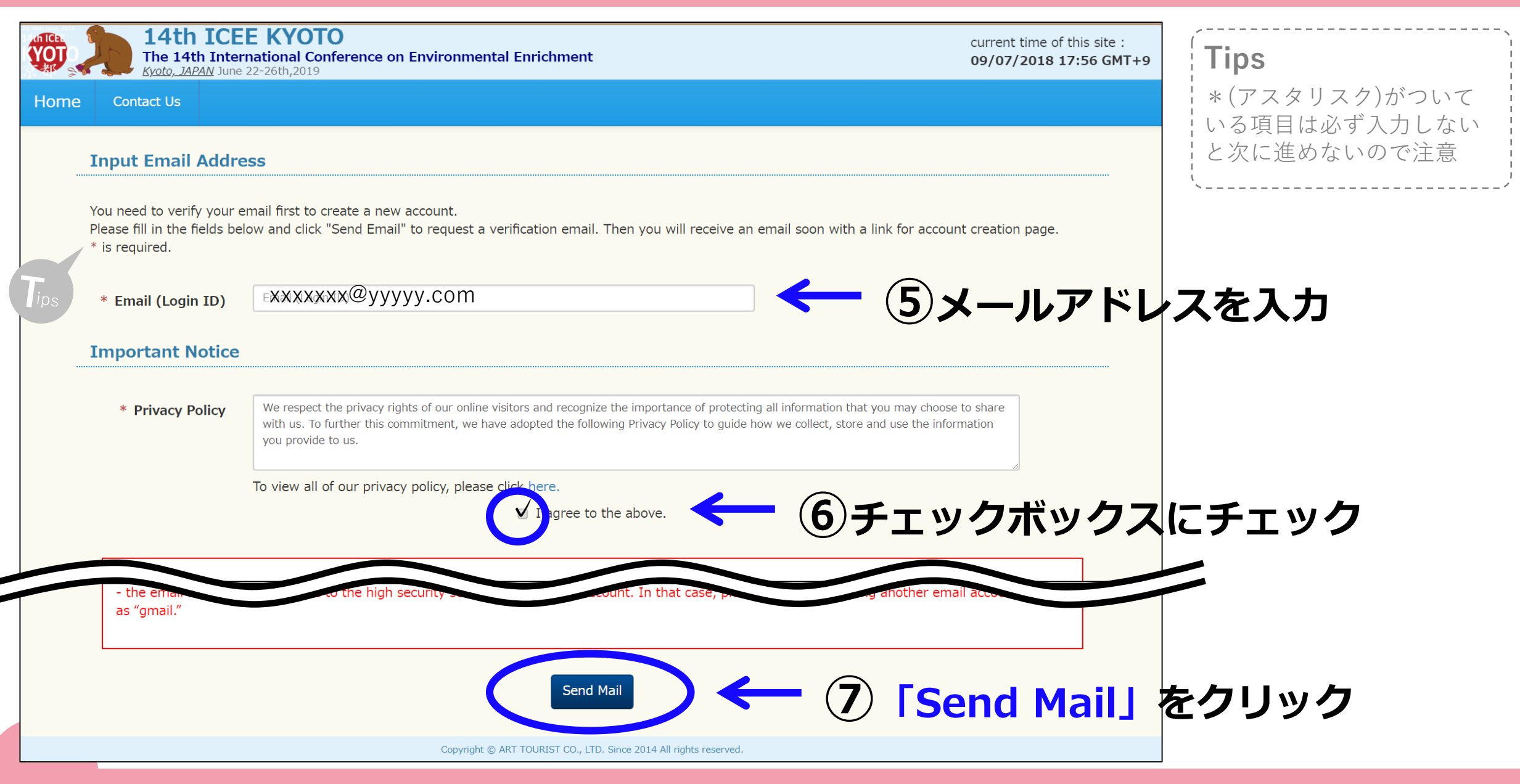

| with       ************************************                                                                                                    | 14th ICEE KYOTO       current time of this site :         The 14th International Conference on Environmental Enrichment       09/07/2018 18:08 GMT+9         Kyoto, JAPAN June 22-26th;2019       09/07/2018 18:08 GMT+9                                                                                                    | Tins                                                                           |
|----------------------------------------------------------------------------------------------------|----------------------------------------------------------------------------------------------------|--------------------------------------------------------------------------------|
| ** Create a User Account       もしメールが届かない場合、         ・しばらく待つ       ・迷惑メールのボックスに入っていないか確認         ・ 思惑 メールアドレスを登録 (例: Gmail)    ***********************************                                                                                                    | Home Contact Us                                                                                                    | 1105                                                                           |
| And the base wet have not an ender the and after that you will be required to tast from inputting your ender address again.<br>The set that you have not received any ender form up, please costs of them. Costs of UP busics.<br>(Address of the the link will expire in 30 minutes to verify your endel address and also to access to the account creation page.<br>Please click the following link within 30 minutes to verify your endel address and also to access to the account creation page.<br>Please click the following link within 30 minutes to verify your endel address and also to access to the account creation page.<br>Please click the following link within 30 minutes to verify your endel address and also to access to the account creation page.<br>Please click the following link within 30 minutes to verify your endel address and also to access to the account creation page.<br>Please click the following link within 30 minutes and after that you will be required to start from inputting your endel address again.<br>Mtps://web-register.jp/icce/en/regist/entry/?h=gH02AfBtS9EI5dCu24iEUpAcaBeiI2R9 | Create a User Account  Input Email Verify Email Input Confirm Complete  Verify Email Address                                                                                                    | もしメールが届かない場合、<br>・しばらく待つ<br>・迷惑メールのボックスに入っていないか確認<br>・異なるメールアドレスを登録 (例: Gmail) |
| ⑧上のページ↑が出てきて、登録したアドレスにメールが届く   (14th ICEE KYOTO]Verify Your Email Address   1年のメッセージ   14th ICEE secretariat <icee@web-register.jp>   To: xxxxxx@yyyy.com   Please click the following link within 30 minutes to verify your email address and also to access to the account creation page. Please note that the link will expire in 30 minutes and after that you will be required to start from inputting your email address again.   Mttps://web-register.jp/icee/en/regist/entry?h=gHOZAfBtS9EI5dCu24iEUpAoaBeil2R9   9 メールに記載されているリンクを</icee@web-register.jp>                                                                                                    | An email has been sent to your registered email address. Please access to the account creation page by clicking the link on the email within 30 minutes, and complete your account setup.<br>Please note that the link will expire in 30 minutes and after that you will be required to start from inputting your email address again.<br>In the case that you have not received any emails from us, please contact us from "Contact Us" button.                                                                                                    | \                                                                              |
| 1件のメッセージ<br>14th ICEE secretariat <icee@web-register.jp><br/>To: xxxxxx@yyyyy.com<br/>Please click the following link within 30 minutes to verify your email address and also to access to the account creation page.<br/>Please note that the link will expire in 30 minutes and after that you will be required to start from inputting your email address again.<br/>https://web-register.jp/icee/en/regist/entry/?h=gHOzAfBtS9EI5dCu24iEUpAoaBeiI2R9<br/>9 メールに記載されているリンクを</icee@web-register.jp>                                                                                                    | - ⑧上のページ↑が出てきて、                                                                                                    | 登録したアドレスにメールが届く                                                                |
| 14th ICEE secretariat <icee@web-register.jp><br/>To: xxxxxx@yyyyy.com<br/>Please click the following link within 30 minutes to verify your email address and also to access to the account creation page.<br/>Please note that the link will expire in 30 minutes and after that you will be required to start from inputting your email address again.<br/>https://web-register.jp/icee/en/regist/entry/?h=gHOzAfBtS9EI5dCu24iEUpAoaBeil2R9<br/>9 メールに記載されているリンクを</icee@web-register.jp>                                                                                                    | [14th ICEE KYOTO]Verify Your Email Address<br>1件のメッセージ                                                                                                    | Tips                                                                           |
| Please click the following link within 30 minutes to verify your email address and also to access to the account creation page.<br>Please note that the link will expire in 30 minutes and after that you will be required to start from inputting your email address again.<br>https://web-register.jp/icee/en/regist/entry/?h=gHOzAfBtS9EI5dCu24iEUpAoaBeil2R9 9 メールに記載されているリンクを                                                                                                    | <b>14th ICEE secretariat</b> <icee@web-register.jp><br/>To: xxxxxxx@yyyyy.com</icee@web-register.jp>                                                                                                    |                                                                                |
| https://web-register.jp/icee/en/regist/entry/?h=gHOzAfBtS9EI5dCu24iEUpAoaBeil2R9 (9)メールに記載されているリンクを                                                                                                    | Please click the following link within 30 minutes to verify your email address and also to access to the Please note that the link will expire in 30 minutes and after that you will be required to start from input to start from input to start from | he account creation page.<br>outting your email address again.                 |
|                                                                                                    | https://web-register.jp/icee/en/regist/entry/?h=gHOzAfBtS9EI5dCu24iEUpAoaBeil2R9                                                                                                    | メールに記載されているリンクを                                                                |
| Unfortunately, this email is an automated notification, which is unable to receive replies. If you have any inquiries, please cond a message                                                                                                    | Unfortunately, this email is an automated notification, which is unable                                                                                                    | <u>30分以内</u> にクリック                                                             |

かない場合、 ボックスに入っていないか確認 アドレスを登録 (例: Gmail)

| Personal Details                |                                                                                                    | 10各項目を入力(英語)                                                                                                    |
|---------------------------------|----------------------------------------------------------------------------------------------------|----------------------------------------------------------------------------------------------------|
| Please complete the field       | ds below.* is required.                                                                                                    |                                                                                                    |
| * Name                          | Title First Name Middle Name Last/Family Name ←肩書、名前                                                                                                    | Tips                                                                                                    |
| Preferred Name on<br>Badge      | Preferred Name on Badge                                                                                                    | ・Title: Mr.男性、Ms.女性、Prof.大学教員、Dr.博士                                                                                                    |
| * Email (Login ID)              | xxxxxx@yyyyy.com                                                                                                    | :・First Name: 名、Last/Family Name: 姓                                                                                                    |
| * Password                      | Password ←パスワード※英数字6~10文字                                                                                                    | ・Organization/Affiliation 所属組織                                                                                                    |
|                                 | Re-type password ←パスワード(確認)                                                                                                    | 例)Kyoto University(京都大学)、Kyoto City Zoo(京都市動物園)                                                                                                    |
| * Gender                        | ● Male ● Female ← 性別(Male: 男性 Female: 女性                                                                                                    | $(\underline{H})$ $(\underline{H})$ $($ |
| Mobile Phone                    | Mobile Phone<br>e.g. +81 75 123 4567                                                                                                    | Animal Husbandry and Conservation Section(種の保存展示課)                                                                                                    |
| * Organization /<br>Affiliation | Grganization / Affiliation ←所属組織                                                                                                    | ・Address 住所 ※番地、町名、市区町村、都道府県の順                                                                                                    |
| * Department                    | Department<br>If not applicable, fill in "N/A." ←局、部、課                                                                                                    | i 例) 2-24 Tanaka-Sekiden-cho, Sakyo, Kyoto、<br>Hoshoji-Cho, Okazaki, Sakyo, Kyoto                                                                                                    |
| Job Title                       | Job Title<br>e.g. Professor/Post-Doc/Graduate Student/Researcher/etc                                                                                                    | ・Country(国)は、プルダウンから「Japan」を選択                                                                                                    |
| * Address                       | * Address<br>Address ←所属の住所                                                                                                    | ↓・Phone(電話番号)は、国内の場合、<br>↓ ↓ 91 75 122 4567 ★体系日本目初の「0」 ★ サレ ★ 系日                                                                                                    |
|                                 | * Postal / Zip Code * Country<br>Postal / Zip Code * Country ←郵便番号、国                                                                                                    | + <u>01-75-125-4507</u> ←巾街番号の最初の「0」を扱いた番号<br>↓ ↑日本の国番号                                                                                                    |
| * Phone                         | Phone<br>e.g. +81 75 123 4567 ←所属組織の電話番号                                                                                                    |                                                                                                    |
| FAX                             | Fax<br>e.g. +81 75 123 4567                                                                                                    |                                                                                                    |
| Important Notice                |                                                                                                    | ックスにチェック                                                                                                    |
| Privacy Policy                  | We respect the privacy rights of our online visitors and recognize the importance of protecting all information that you may choose to share<br>with us. To further this commitment, we have adopted the following Prices Policy to guide how we collect, store and use the information<br>you provide to us. |                                                                                                    |
|                                 | To view all of our privacy policy, please click lies<br>I agree to the above.                                                                                                    | irm」をクリック                                                                                                    |
|                                 | Confirm                                                                                                    |                                                                                                    |
|                                 | Convictor & AST TOURIST CO. 1TD. Since 2014 All rights researed                                                                                                    |                                                                                                    |

|                                                                               |                                                       | Toput Email Verify Email Toput                              | omolete             | Tips                |
|-------------------------------------------------------------------------------|-------------------------------------------------------|-------------------------------------------------------------|---------------------|---------------------|
|                                                                               |                                                       |                                                             | onpece              | アカウント情報はHomeから変更可能  |
| After                                                                         | confirming that your entries are all corr             | ect, please click "Submit" to complete.                     |                     | l                   |
|                                                                               | Personal Details                                      |                                                             |                     |                     |
|                                                                               | Name                                                  | Ms. Hanako Kvoto                                            |                     |                     |
|                                                                               | Preferred Name on Badge                               |                                                             |                     |                     |
|                                                                               | Email (Login ID)                                      | xxxxxx@vvvv.com                                             | $\frown$            |                     |
|                                                                               | Password                                              | *****                                                       |                     | 杰·本·政·利             |
|                                                                               | Gender                                                | Female                                                      |                     | 谷で唯認し、              |
|                                                                               | Mobile Phone                                          |                                                             |                     |                     |
|                                                                               | Organization / Affiliation                            | Kyoto City Zoo                                              |                     |                     |
|                                                                               | Department                                            | Center for Research and Education of Wildlife               | 修正が必安な              | ト 「 」 」 DdCK」 し 修正、 |
|                                                                               | Job Title                                             |                                                             |                     |                     |
|                                                                               | Address                                               | Hoshojicho, Okazaki Park, Sakyo, Kyoto city, Kyoto 606-8333 | 」。 問題かたけ            | りげ   Submit   をクリック |
|                                                                               | Phone                                                 | +81-75-123-4567                                             |                     |                     |
|                                                                               | FAX                                                   |                                                             |                     |                     |
|                                                                               | _                                                     | Complete!                                                   |                     |                     |
|                                                                               | tration Abstract Submission                           | n Contact Us                                                | LMs. Hanako Kyoto ◄ | ← (14)上部コンテンツが      |
| Conference Regist                                                             |                                                       |                                                             |                     |                     |
| Conference Regist                                                             | User Account                                          |                                                             |                     | 変わっているのを確認          |
| Conference Regist                                                             | User Account                                          | put Email Verify Email Input Confirm                        | Complete            | 変わっているのを確認          |
| Conference Regist                                                             | User Account                                          | iput Email Verify Email Input Confirm                       | Complete            | 変わっているのを確認          |
| Conference Regist Create a Complete Your account has be You will receive a co | en successfully created.<br>nfirmation email shortly. | iput Email Verify Email Input Confirm                       | Complete            | 変わっているのを確認          |

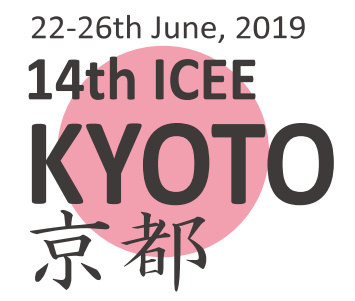

# 2.参加登録 Conference Registration

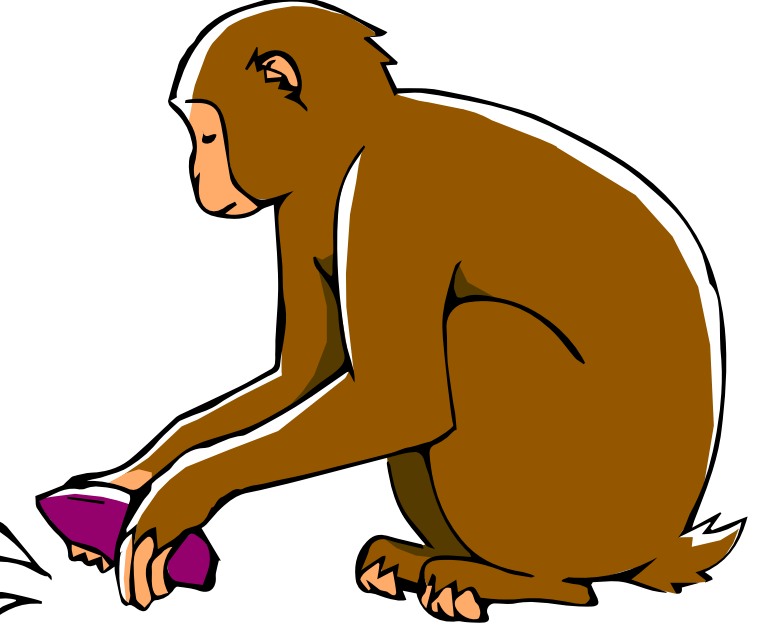

## ①登録サイト↓を開く URL: https://web-register.jp/icee/en

| 14th ICEE KYOTO         The 14th International Conference on Environmental Enrichment         Kyoto, JAPAN June 22-26th, 2019 |                                                                     |
|----------------------------------------------------------------------------------------------------|---------------------------------------------------------------------|
| Home Contact Us                                                                                                    |                                                                     |
| Login                                                                                                    |                                                                     |
| Please enter your login ID (email address) and password.                                                                      | レスとパスワードを入力                                                         |
| Email (Login ID) Email (Login ID)                                                                                             |                                                                     |
| Password Password? Click here                                                                                                 |                                                                     |
| Tips Login CLogin 3 Logi                                                                                                    | n」をクリック                                                             |
| Create a User Account                                                                                                    | (                                                                   |
| If you are new to this registration page, please click "Register Now" to create your user account.                            | <b>Tips</b><br>パスワードを忘れてしまった場合、<br>「Click here」をクリックしてパスワード<br>を再設定 |
| Copyright © ART TOURIST CO., LTD. Since 2014 All rights reserved.                                                             |                                                                     |

# ④ 「Conference Registration」をクリック

| Home Conference | ashboard                          | Abstract Submission     | Contact Us                  |                              |                         |                 |              | <b>Tips</b><br>Statusは、現在の段階を<br>示しており、段階のカテ<br>ゴリーは以下のとおり |
|-----------------|-----------------------------------|-------------------------|-----------------------------|------------------------------|-------------------------|-----------------|--------------|------------------------------------------------------------|
| Status of       | My Application                    | /Payment                |                             |                              |                         |                 |              | Not reserved:未予約                                           |
|                 | Section                           | Status                  | Amount                      | Payment Method               | Deadline for<br>Payment | Details         | Payment      | Not registered:未登録<br>Not submitted:<br>未投稿・未提出            |
| 会議参加登録          | Conference<br>Registration        | Not registered          | lips                        |                              |                         | Details         |              | Waiting Payment:<br>未払い・支払い待ち                              |
| 要旨提出            | Abstract<br>Submission            | Not submitted           |                             |                              |                         | Details         |              | ¦ Completed:元了<br>¦ Submitted:<br>¦                        |
|                 | Total Amount                      |                         | ¥Ο                          |                              |                         |                 |              | ; 汉恦元」 延山元」<br>、                                           |
|                 | When the Select but<br>"Pay Now". | ton appears at the Paym | Pay<br>ent row above, you c | Now<br>an make the credit ca | rd payment by selec     | ting the item(s | s) and click |                                                            |

| Co       | onference Regist                         | ration<br>Input Confirm                           | Payment  | Complete                              |            |       |
|----------|------------------------------------------|---------------------------------------------------|----------|---------------------------------------|------------|-------|
| Registra | ation Category 参力                        | <b>ロ登録・カテゴリー</b><br>your conference registration. | ・参加書     | <sup>§</sup><br><b>⑤適切な項</b> E        | ヨの「Select」 | をクリック |
|          | Category                                 | Registration Period                               | Fees 参加費 | Notes                                 | .///       |       |
| Tips     | EARLY BIRD] Regular All<br>Days 一般・全日参加  | 08/15/2018 00:00 - 01/31/2019 23:59               | ¥ 27,000 | All days access is available.         | Select     |       |
|          | [LATE] Regular All Days                  | 02/01/2019 00:00 - 06/14/2019 23:59               | ¥ 33,000 | All days access is available.         |            |       |
|          | [EARLY BIRD] Student All<br>Days 学生・全日参加 | 08/15/2018 00:00 - 01/31/2019 23:59               | ¥ 18,000 | All days access is available.         | Select     |       |
|          | [LATE] Student All Days                  | 02/01/2019 00:00 - 06/14/2019 23:59               | ¥ 22,000 | All days access is available.         |            |       |
|          | One-Day Pass 一日参加                        | 08/15/2018 00:00 - 06/14/2019 23:59               | ¥ 0      | Please purchase one-day passes below. | Select     |       |
|          |                                          |                                                   |          |                                       |            |       |
| Tips     | EARLY BIRD(早期登)<br>期間内(~2019/1/31)       | 録):<br>に参加登録すると、参加費፣                              | が少し安い    |                                       |            |       |

期限を過ぎると、参加登録は可能だがLATEでの登録となり、参加費が高くなるので注意!

2.参加登録

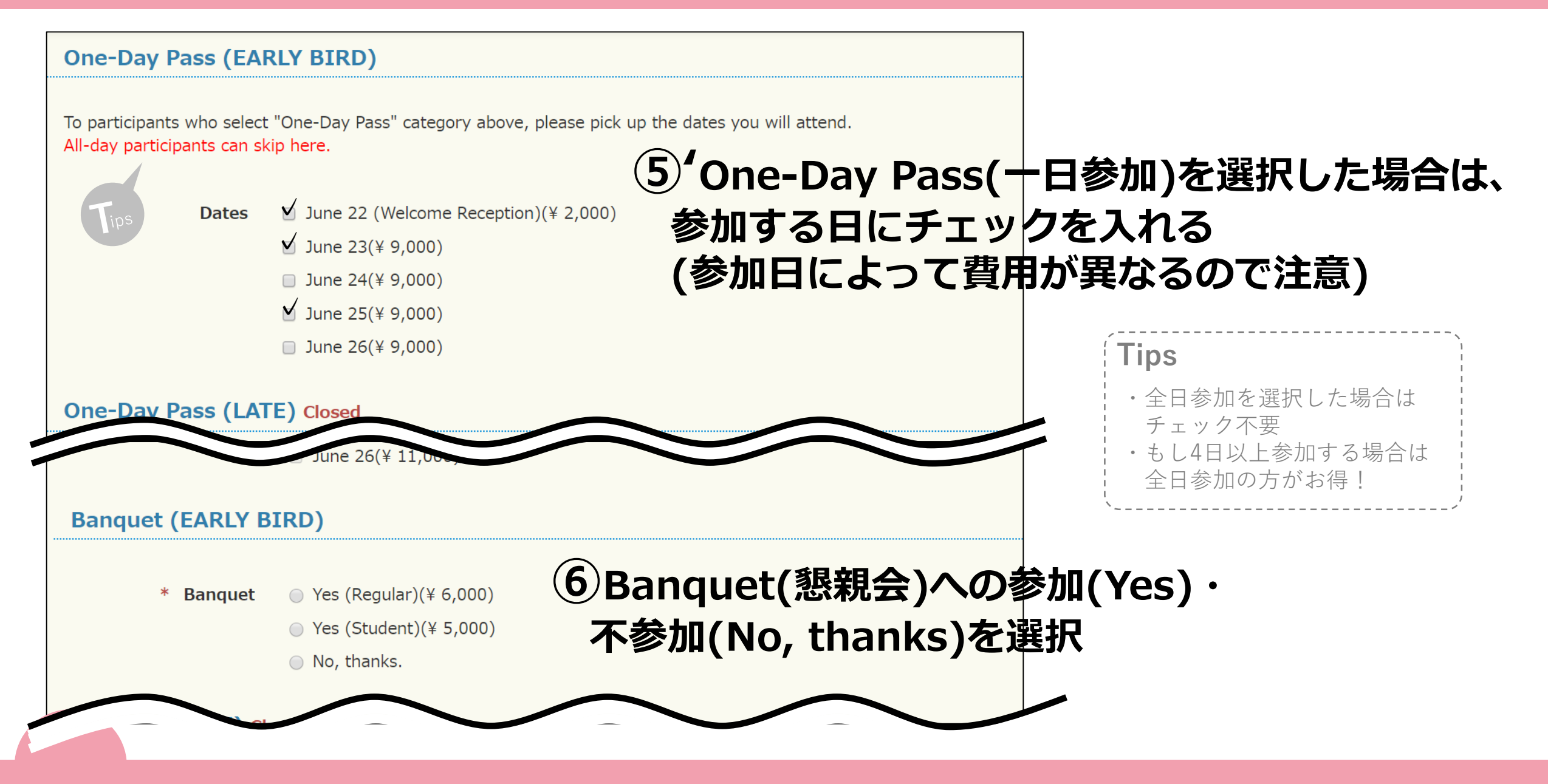

## Original T-shirts (オプション)オリジナルTシャツ

We would appreciate for your kind donations by purchasing our original T-shirts. It's JPY2,000 for each, and five sizes are available.

| M size for Women<br>L size for Women<br>M size for Men<br>L size for Men<br>XL size for Men | <br><br><br><br><br>▼<br>▼<br>▼ | オリジナルTシャ<br>購入される場合、<br>個数をプルダウン | ッツ(2000円/枚)を<br>希望のサイズから<br>ンから選択 |
|---------------------------------------------------------------------------------------------|---------------------------------|----------------------------------|-----------------------------------|
| Donations Day Nursery                                                                       |                                 | 寄付をしてくだ<br>プルダウンから               | さる方は、<br>寄付金額を選択                  |
|                                                                                             |                                 |                                  |                                   |

2.参加登録

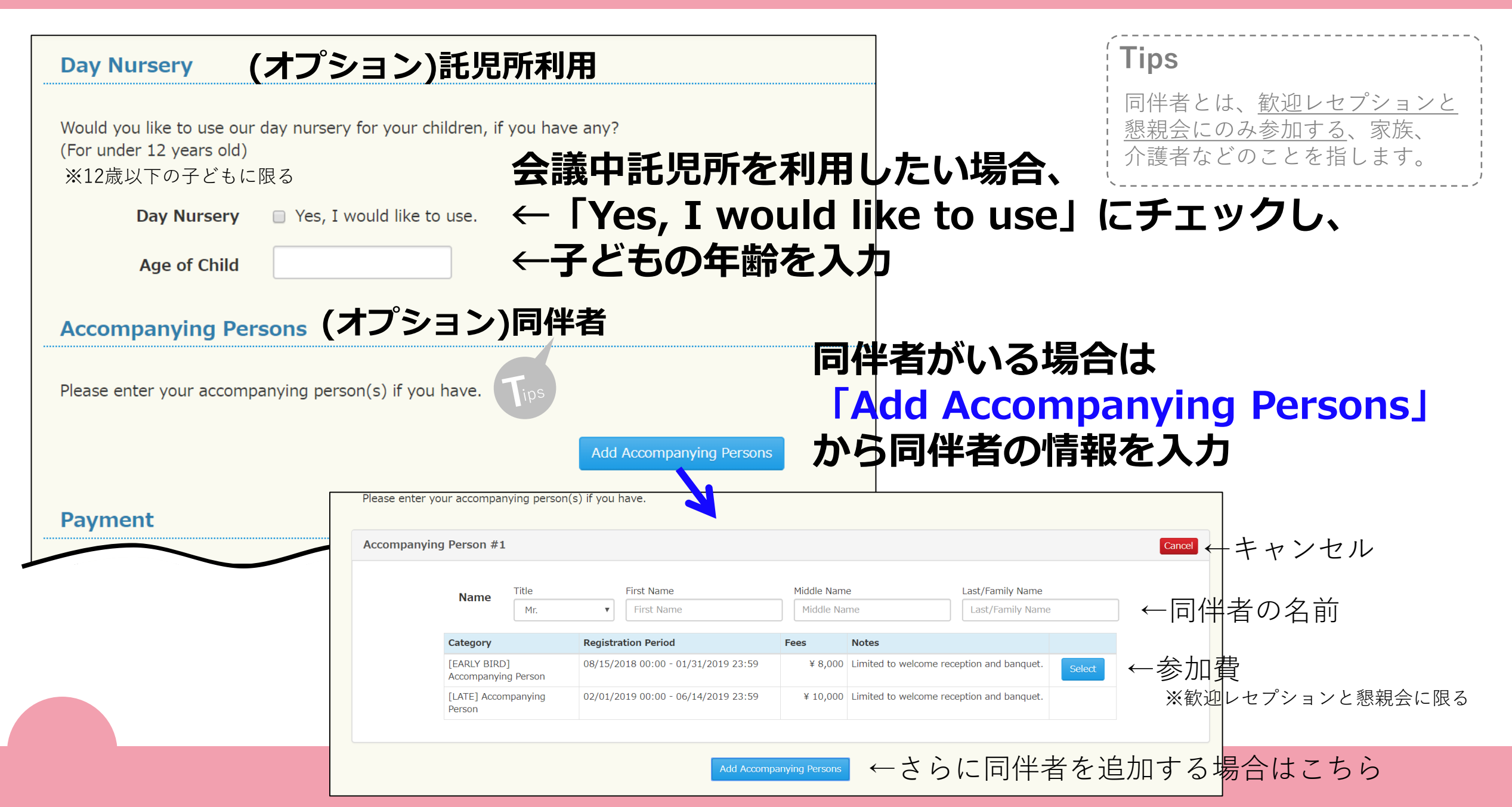

## Payment 支払い方法

Please read the notes below before selecting a payment method.

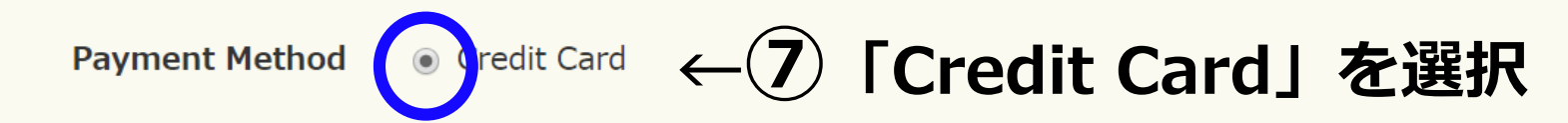

VISA, MasterCard, JCB and American Express are accepted, and one-time payment only available.

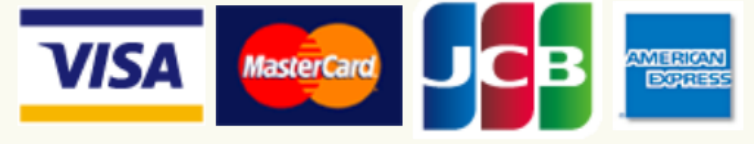

This payment will be charged to your credit card <u>by Art Tourist Co., Ltd.</u>, acting for the 14th ICEE secretariat. [NOTE] Your credit card payment records will be cleared six months after the transaction completed, and after that you cannot make any changes or cancellations which effects the amount through this website.

### **Cancellation Policies**

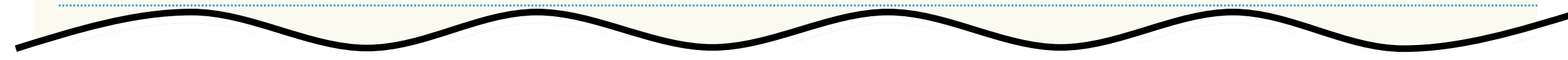

2.参加登録

**Cancellation Policies** 

キャンセル料

The cancellation charges are applied as follows.

| For EARLY BIRD Registration / One-Day Pass / Ban        | quet           | 日期(今議,銀祖今)由しれた・1000/     |
|---------------------------------------------------------|----------------|--------------------------|
| Date of Cancellation                                    | Charge         | 十朔(云禑・恋祝云)中し込み・100/2     |
| 08/15/2018 00:00 - 06/26/2019 23:59                     | 100 %          |                          |
| For LATE Registration                                   |                | 後期参加由し込み:5000円           |
| Date of Cancellation                                    | Charge         |                          |
| 06/01/2019 00:00 - 06/26/2019 23:59                     | ¥ 5,000        |                          |
| For LATE One-Day Pass                                   |                | 後期                       |
| Date of Cancellation                                    | Charge         | 仮期一口参加中し込み・3000円         |
| 06/01/2019 00:00 - 06/26/2019 23:59                     | ¥ 3,000        |                          |
| For LATE Banquet                                        |                |                          |
| Date of Cancellation                                    | Charge         | 俊期懇親会申し込み:1000円          |
| 06/01/2019 00:00 - 06/26/2019 23:59                     | ¥ 1,000        |                          |
| ✓ I a tree to the above.                                | 8+72           | セル料に関して確認しチェック           |
| Confirm                                                 | 9 <b>ГС</b> оі | <mark>าfirm」をクリック</mark> |
| Copyright © ART TOURIST CO., LTD. Since 2014 All rights | reserved.      |                          |

#### **Occupation Occupation**

After confirming that your entries are all correct, please click "Submit" to complete.

| Registration Category      |                               | Price |          |
|----------------------------|-------------------------------|-------|----------|
| Category                   | [EARLY BIRD] Regular All Days |       | 27,000   |
| One-Day Pass (EARLY BIRD)  | l.                            | Price |          |
| Dates                      |                               |       | 0        |
| <u>One-Day Pass (LATE)</u> |                               | Price |          |
| Dates                      |                               |       | 0        |
| Banquet (EARLY BIRD)       |                               | Price |          |
| Banquet                    | Yes (Regular)(¥ 6,000)        |       | 6,000    |
| Banquet (LATE)             |                               | Price |          |
| Banquet                    |                               |       | 0        |
| Original T-shirts          |                               | Price |          |
| M size for Women           |                               |       | 0        |
| L size for Women           |                               |       | 0        |
| M size for Men             |                               |       | 0        |
| L size for Men             |                               |       | 0        |
| XL size for Men            |                               |       | 0        |
| Donations                  |                               | Price |          |
| Donations                  |                               |       | 0        |
| <u>Day Nursery</u>         |                               | Price |          |
| Day Nursery                |                               |       | 0        |
| Age of Child               |                               |       |          |
| Total Amount               |                               |       | ¥ 33,000 |
|                            |                               |       |          |
| Payment                    |                               |       |          |
| Payment Method             | Credit Card                   |       | ¥ 22 000 |
| Iotal Amount               |                               |       | ¥ 33,000 |

Input Confirm Payment Complete

You will move to the website of GMO Payment Gateway, Inc. (the third party processor for this payment process) after clicking "Submit", and then will be returned back to our website when this process is completed.

[Important Tips to Complete Your Payment Successfully] SOME ERRORS HAVE BEEN REPORTED BY NOT COMPLETING PAYMENT CORRECTLY. - You will be automatically returned back to this registration website when your payment completed. Please don't move to another page or shut down the payment page before coming back to this site. - When using a debit card, you might receive a confirmation email from your bank during the payment transaction. Even so, please make sure to complete the transaction and wait for coming back to this site.

# ①内容を確認し、修正する場合は「Back」 問題がない場合は「Confirm」をクリック

## その後、次のページで クレジットカード番号等入力し支払い完了

### Tips

支払いに関しての注意事項

・支払いが完了したら、自動的にこの登録ウェブサイトに戻ります。 このサイトに戻る前に、別のページに移動したり、支払いページを停止 したりしないでください。

・デビットカードを使用している場合、支払い処理中に銀行から確認 メールが届くことがあります。それでも、このサイトに戻るのを待って ください。

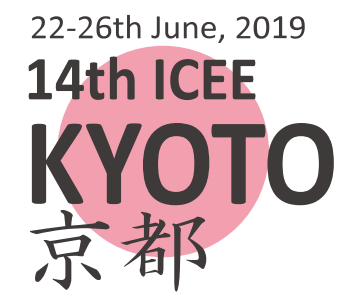

# 3.要旨提出 Abstract Submission

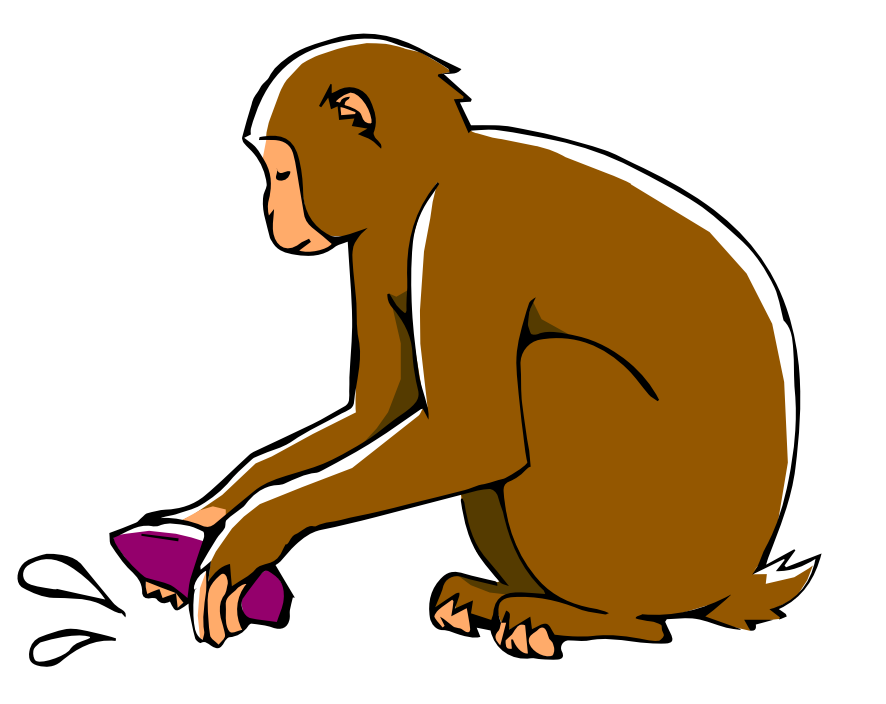

## ①登録サイト↓を開く URL: https://web-register.jp/icee/en

| YOT SA | 14th ICEE KYOTO<br>The 14th International Conference on Environmental Enrichment<br>Kyoto, JAPAN June 22-26th,2019 |                                                                     |
|--------|----------------------------------------------------------------------------------------------------|---------------------------------------------------------------------|
| Home   | Contact Us                                                                                                    |                                                                     |
|        | Login                                                                                                    |                                                                     |
|        | Please enter your login ID (email address) and password.                                                           | ドレスとパスワードを入力                                                        |
|        | Email (Login ID) Email (Login ID)                                                                                  |                                                                     |
|        | Password Password Click here                                                                                       |                                                                     |
|        | Tips Login 3 ILO                                                                                                   | gin」をクリック                                                           |
|        | Create a User Account                                                                                              | ,,                                                                  |
|        | If you are new to this registration page, please click "Register Now" to create your user account.                 | <b>Tips</b><br>パスワードを忘れてしまった場合、<br>「Click here」をクリックし、パスワード<br>を再設定 |
|        | Copyright © ART TOURIST CO., LTD. Since 2014 All rights reserved.                                                  |                                                                     |

# ④ 「Abstract Submission」をクリック

| Home Conference | e Registration                    | Abstract Submission Cor    | ntact Us                |                                |                         |                 | 1            | Tips                                       |
|-----------------|-----------------------------------|----------------------------|-------------------------|--------------------------------|-------------------------|-----------------|--------------|--------------------------------------------|
| My D            | Dashboard                         |                            |                         |                                |                         |                 |              | Statusは、現在の段階を<br>示しおり、段階のカテゴ<br>リーは以下のとおり |
| Status of       | My Application                    | /Payment                   |                         |                                |                         |                 |              | Not reserved:未予約                           |
|                 | Section                           | Status                     | Amount                  | Payment Method                 | Deadline for<br>Payment | Details         | Payment      | Not submitted:<br>未投稿・未提出                  |
| 会議参加登録          | Conference<br>Registration        | Not registered             |                         |                                |                         | Details         |              | Waiting Payment:<br>未払い・支払い待ち              |
| 要旨提出            | Abstract<br>Submission            | Not submitted              | 6                       |                                |                         | Details         |              | Completed · 元」<br>Submitted :<br>投稿完了・提出完了 |
|                 | Total Amount                      |                            | ¥ O                     |                                |                         |                 |              |                                            |
|                 | When the Select but<br>"Pay Now". | ton appears at the Payment | Pay<br>row above, you o | Now<br>can make the credit car | rd payment by selec     | ting the item(s | s) and click |                                            |

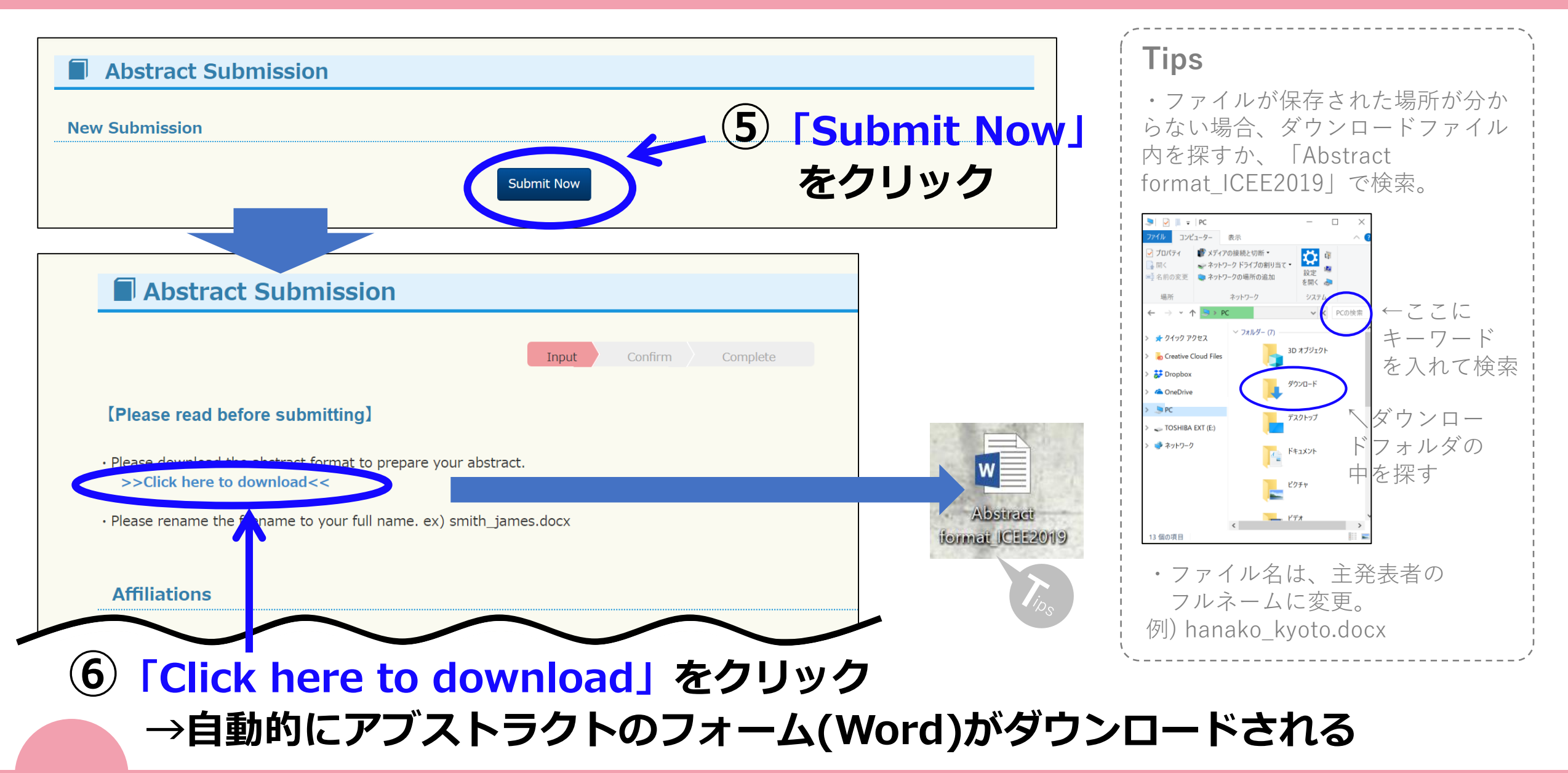

## ⑦アブストラクトを作成

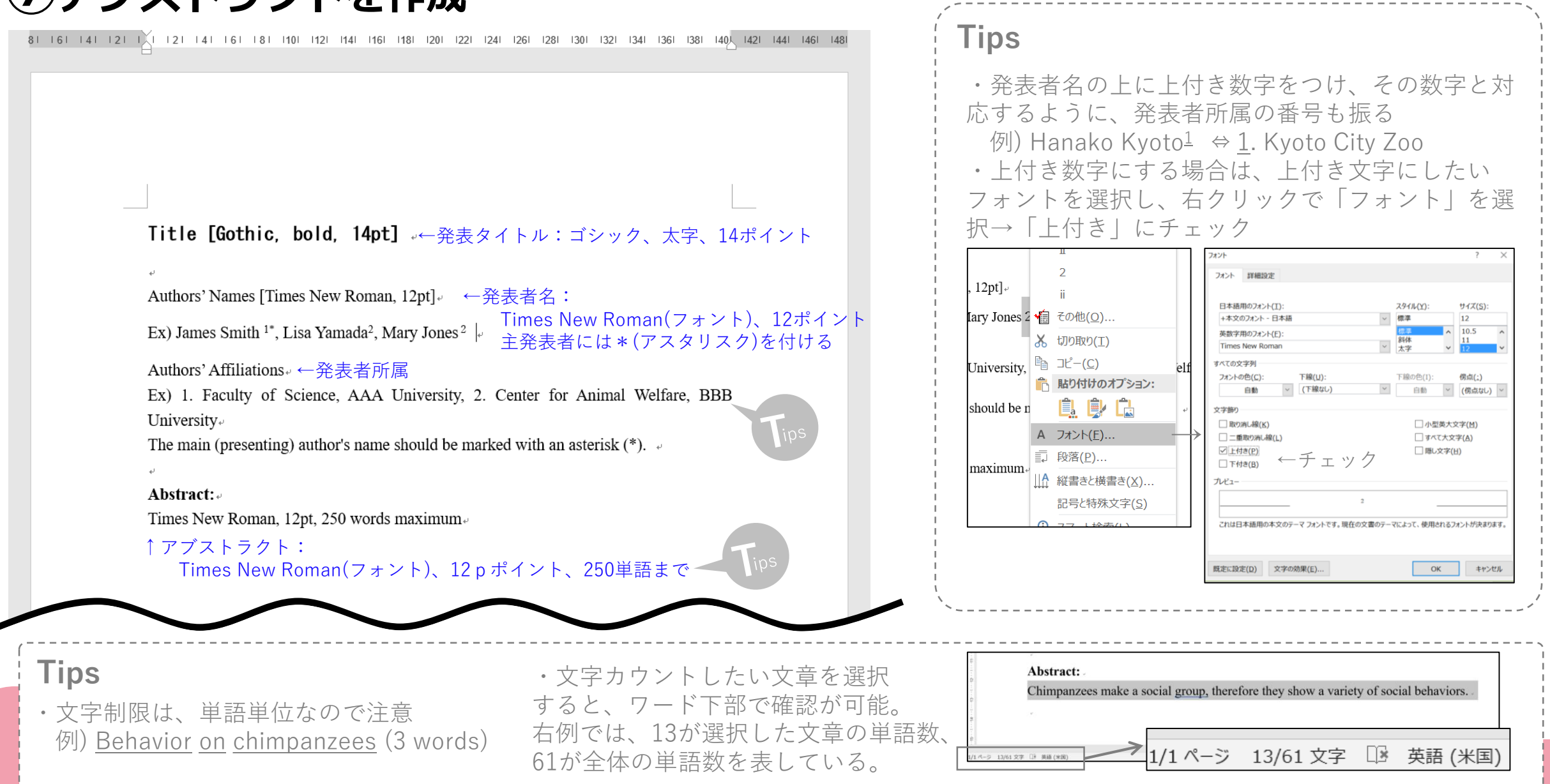

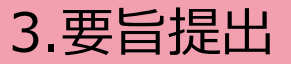

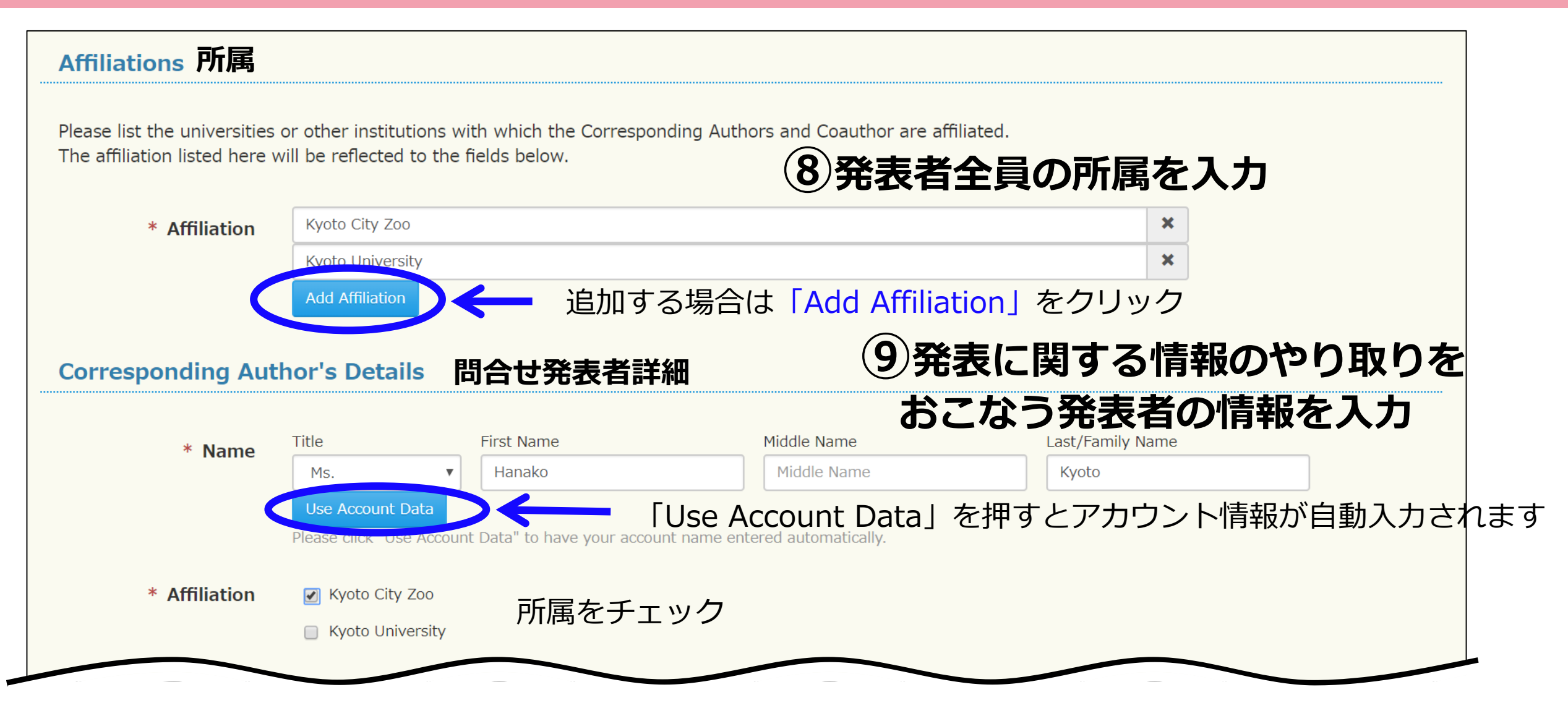

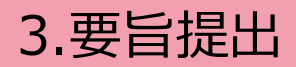

| Coauthor Details 共同発表者詳細                                                                                                    | ]                                                                                     |
|----------------------------------------------------------------------------------------------------|---------------------------------------------------------------------------------------|
| If you have Coauthor, please click "Add" to add the fields to enter.                                                         |                                                                                       |
| Coauthor #1                                                                                                    | キャンセル                                                                                 |
| ▲ Name Title First Name Middle Name Last/Family Name 順番変更                                                                    |                                                                                       |
|                                                                                                    | Tips                                                                                  |
| * Affiliation  © Kyoto City Zoo © Kyoto University                                                                           | <ul> <li>・アブストラクトの<br/>順序と同じにする。</li> <li>・発表者の順番は、</li> </ul>                        |
| Coauthor #2                                                                                                    | er.com/data/pro                                                                       |
| * Name     Title     First Name     Middle Name     Last/Family Name       Prof.     ▼     Maiko     Middle Name     Okazaki | <u>mis_misc/RESINV_</u><br><u>Quick_guide_AUTH</u><br><u>02_JPN_2015.pdf</u> 、        |
| * Affiliation 🛛 Kyoto City Zoo<br>🖉 Kyoto University 所属をチェック                                                                 | <u>.jst.go.jp/article/jo</u><br><u>hokanri/56/9/56_6</u><br><u>36/_html/-char/ja/</u> |
|                                                                                                    | - などを参照し、共同<br>- 発表者で話し合って<br>- 決める。                                                  |
| Presenter / Contact 共同先衣有で追加9 る場口は「AUU」 をクリック                                                                                | · · · · · · · · · · · · · · · · · · ·                                                 |
|                                                                                                    |                                                                                       |

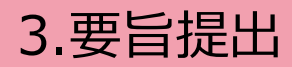

| * Presenter<br>* Contact Person | Ms. Hanako Kyoto 🔻                      | ←主発表者<br>←連絡者        | 11                         | 主発表者の情                    | 報と連絡先 | を入力                         |
|---------------------------------|-----------------------------------------|----------------------|----------------------------|---------------------------|-------|-----------------------------|
| contact Information             |                                         |                      |                            |                           |       |                             |
| * Name                          | Title<br>Ms. <b>v</b>                   | First Name<br>Hanako | Middle Name<br>Middle Name | Last/Family Name<br>Kyoto |       |                             |
| * Affiliation                   | Kyoto City Zoo                          |                      | Ţ                          |                           |       |                             |
| * Email                         | хххххха@ууууу.с                         | com                  |                            |                           |       | Tips                        |
| * Phone                         | +81-75-123-4567<br>e.g. +81 75 123 4567 |                      | Tips                       |                           |       | ・<br>アカウント情報から<br>自動的に入力される |
|                                 |                                         |                      |                            |                           |       | ¦ ため、もし異なる場<br>¦ 合は変更。      |

| Presentation 発表           | 長方法                                                         |                                             |                |               |              |                            |                             |
|---------------------------|-------------------------------------------------------------|---------------------------------------------|----------------|---------------|--------------|----------------------------|-----------------------------|
| Presentation              | ● Oral 口頭発表<br>● Poster ポスター発                               | <b>① 発</b>                                  | 表方法を選          | 沢             |              |                            |                             |
|                           | Symposium/Workshop                                          | シンポジウム/ワークシ                                 | <i>י</i> ヨップ   |               |              |                            |                             |
| Abstract Submissio        | on 要旨提出                                                     | 12発                                         | 表要旨(電子         | <b>-</b> ファイル | /)を提出        | <u> </u>                   |                             |
| 発表タイトル * Title            | Social enrichment in captive c                              | himpanzees                                  |                |               |              |                            |                             |
| 電子ファイル <sub>* Files</sub> | ファイルを選択 ha hako_kyot<br>Ado tuc                             | to.docx<br>イルを選択」をク!                        | ノックし、作成        | ×<br>した要旨を選   | 選択する         |                            |                             |
|                           | Maximum upload file size ir<br>Available file extensions to | n total:5000 KB<br>be uploaded:pdf,doc,docx | lips .         |               | ,            |                            |                             |
|                           |                                                             |                                             |                |               | Т            | ips                        |                             |
|                           |                                                             | Back Confir                                 |                |               |              | 提出ファイル<br>提出できる形<br>ワードファイ | は5MBまでで、<br>式は、PDFか<br>ルのみ。 |
|                           | 〔13〕問                                                       | 題がなければ                                      | <b>Confirm</b> | 」をクリ          | ッ <b>ク</b> ` |                            |                             |

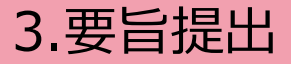

#### Abstract Submission

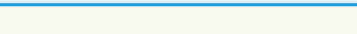

Confirm Complete

After confirming that your entries are all correct, please click "Submit" to complete.

| Corresponding Author |                                           | 11111 |
|----------------------|-------------------------------------------|-------|
| Name                 | Ms. Hanako Kyoto                          | 888   |
| Affiliation          | Kyoto City Zoo                            | 旧足    |
| Coauthor #1          |                                           |       |
| Name                 | Dr. Taro Osaka                            |       |
| Affiliation          | Kyoto University                          |       |
| Coauthor #2          |                                           |       |
| Name                 | Prof. Maiko Okazaki                       |       |
| Affiliation          | Kyoto City Zoo<br>Kyoto University        |       |
| Presenter            |                                           |       |
| Name                 | Ms. Hanako Kyoto                          |       |
| Contact Person       |                                           |       |
| Name                 | Ms. Hanako Kyoto                          |       |
| Affiliation          | Kyoto City Zoo                            |       |
| Email                | xxxxxxx@yyyyy.com                         |       |
| Phone                | +81-75-123-4567                           |       |
| Presentation         |                                           |       |
| Presentation         | Oral                                      |       |
| Abstract Submission  |                                           |       |
| Title                | Social enrichment in captive chimpanzees  |       |
| Files                | Download hanako kyoto.docx (Size:12.75KB) |       |

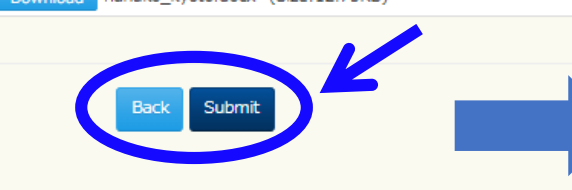

# 修正が必要な場合は「Back」、 問題がない場合は「Submit」をクリック

## 15 「Submit」をクリックすると、 アカウント登録したメールアドレスに メールが送られ、要旨提出は完了

Homeに戻る

### Abstract Submission

14内容を確認し、

Your abstract has been successfully submitted. You will receive a confirmation email shortly.

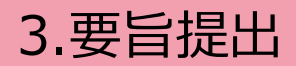

| lome                        | Conference Registrat                                                             | tion Abstract Submission                               | Contact Us                                   |                                                | 要旨提出完了後、上部コンテンツ                             |
|-----------------------------|----------------------------------------------------------------------------------|--------------------------------------------------------|----------------------------------------------|------------------------------------------------|---------------------------------------------|
| Abs                         | stract Submission                                                                |                                                        |                                              |                                                |                                             |
| New Sub                     | mission                                                                          | Submit Now                                             | )                                            |                                                | ー Abstract Submission」を<br>クリックすると、左のページが表示 |
| Mv Abstr                    | act Details #1                                                                   |                                                        | stract Submission ID : AB00003 Submit Date : | 09/10/2018 14:20                               |                                             |
| To make cha<br>Note that "A | anges to your abstract, please click "(<br>NI Cancel" button should be used only | Change".<br>y when cancelling the whole abstract data. | 新しい要旨                                        | を提出                                            | する場合は                                       |
|                             | Corresponding Author                                                             |                                                        | [ <b>C</b> ubmit                             | Now                                            | ト を クロック                                    |
|                             | Name                                                                             | Ms. Hanako Kyoto                                       | I SUDIIIL                                    |                                                | インシック                                       |
|                             | Affiliation                                                                      | Kyoto City Zoo                                         |                                              |                                                |                                             |
|                             | Coauthor #1                                                                      |                                                        |                                              |                                                |                                             |
|                             | Name                                                                             | Dr. Taro Osaka                                         |                                              |                                                |                                             |
|                             | Affiliation                                                                      | Kyoto University                                       |                                              |                                                |                                             |
|                             | Coauthor #2                                                                      |                                                        |                                              |                                                | 安百掟山朔條(2019年1月31日)以降は                       |
|                             | Name                                                                             | Prof. Maiko Okazaki                                    |                                              |                                                | 一 市ビ相山 市ら迷し 検エル                             |
|                             | Affiliation                                                                      | Kyoto City Zoo<br>Kyoto University                     |                                              |                                                | 安百掟山・取り消し・修止は                               |
|                             | Presenter                                                                        |                                                        |                                              |                                                | できなくなるので注意!                                 |
|                             | Name                                                                             | Ms. Hanako Kyoto                                       |                                              |                                                |                                             |
|                             | Contact Person                                                                   |                                                        |                                              |                                                |                                             |
|                             | Name                                                                             | Ms. Hanako Kyoto                                       |                                              |                                                |                                             |
|                             | Affiliation                                                                      | Kyoto City Zoo                                         |                                              |                                                |                                             |
|                             | Email                                                                            | xxxxxx@yyyyy.com                                       |                                              | _                                              |                                             |
|                             | Phone                                                                            | +81-75-123-4567                                        |                                              | すで                                             | に登録した亜ビ友                                    |
|                             | Presentation                                                                     |                                                        |                                              | <b>&gt; &gt; C</b>                             | に豆ぷした女日で                                    |
|                             | Presentation                                                                     | Oral                                                   |                                              | Ha h                                           |                                             |
|                             | Abstract Submission                                                              |                                                        |                                              | 4Xワ)                                           | 消9 场合は   All Cancel]                        |
|                             | Title                                                                            | Social enrichment in captive chimpanzee                | es                                           |                                                |                                             |
|                             | Files                                                                            | Download hanako_kyoto.docx (Date                       | e:09/10/2018 14 of Size: 12.75KB)            | — <u>– – – – – – – – – – – – – – – – – – –</u> | 修止する場合は   Change   をクリック                    |
|                             |                                                                                  | All Cancel Change                                      |                                              | H                                              |                                             |

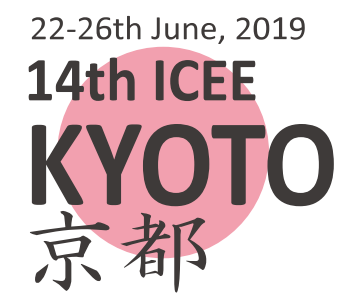

# 4.お問い合わせ Contact Us

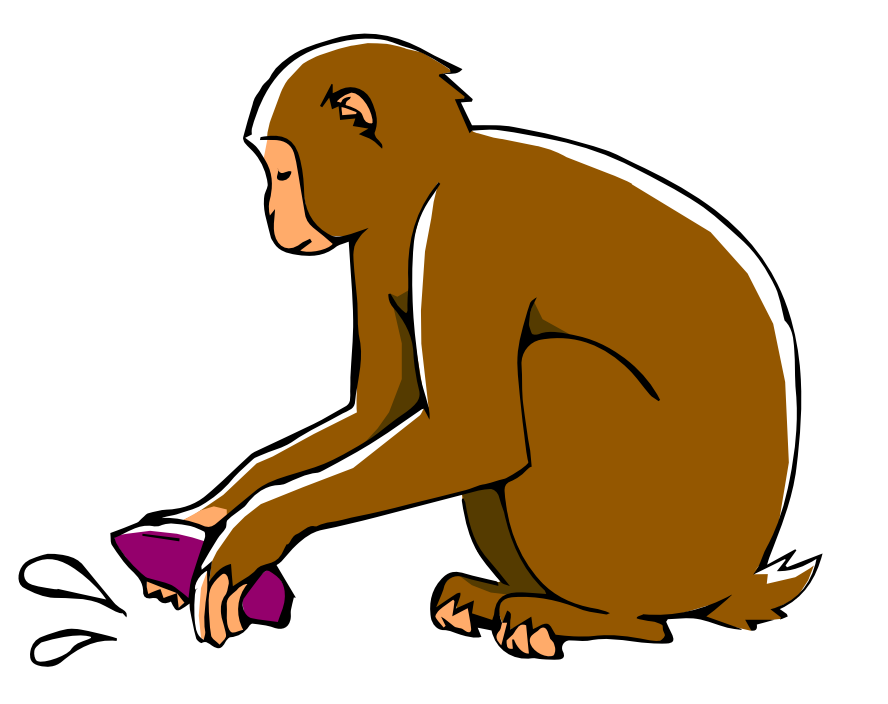

## 4.問い合わせ

| me Conference Registra | ation Abstract Submissio | Contact Us          |                          |                        |                                            |
|------------------------|--------------------------|---------------------|--------------------------|------------------------|--------------------------------------------|
| Contact L              | Js                       |                     |                          |                        | ontact Us」をクリック                            |
|                        |                          | Input Confirm       | m Complete               |                        |                                            |
| * Name                 | Ms. Hanako Kyoto         |                     |                          |                        |                                            |
| * Email                | xxxxxxx@yyyyy.com        |                     |                          |                        | ②<br>質問等を「Inquiries」に入力し、                  |
| * Inquiries            | Inquires                 |                     |                          |                        | <mark>∠「Confirm」</mark> をクリック              |
|                        |                          |                     |                          |                        |                                            |
|                        |                          | Confir              | rm                       |                        |                                            |
|                        |                          |                     | Contact Us               | S                      |                                            |
|                        |                          |                     |                          |                        | Input Confirm Complete                     |
|                        |                          |                     | After confirming that yo | our entries are all co | prrect, please click "Submit" to complete. |
| <b>③</b> 内 🛛           | >を確認し、                   |                     | Name                     |                        | Ms. Hanako Kyoto                           |
| Jrje                   | するも思うの                   | •                   | Email                    |                        | xxxxxx@yyyyy.com                           |
| 修正                     | が必要な                     | 昜合は「                | Back                     | s                      | Test                                       |
| 問題                     | ない場合(                    | t <mark>[Sub</mark> | mit」をク                   | リック                    | Back Submit                                |
|                        |                          |                     |                          |                        |                                            |